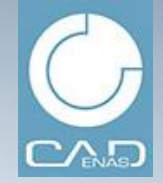

# PARTcommunity 网络平台简明使用指南

网络资源平台 : <u>http://cadenas.partcommunity.com</u>

# CADENAS

## SETTING STANDARDS

THE STRATEGIC PARTS MANAGEMENT THE ELECTRONIC PRODUCT CATALOG THE GEOMETRIC SIMILARITY SEARCH THE ENGINEERING WEB PLATFORM

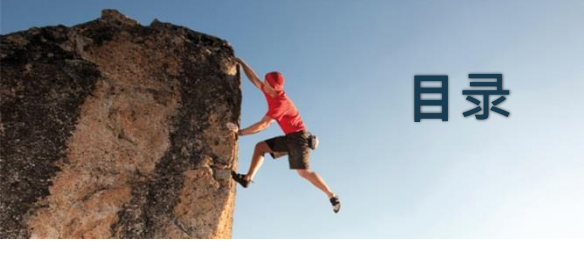

CADENAS

SETTING STANDARDS

## 简介—认识 PARTcommunity

如何注册为 PARTcommunity 免费用户

浏览和搜索所需数据模型

模型的生成与下载

服务承诺

智能移动应用

## 附表 I—PARTcommunity 提供的格式列表

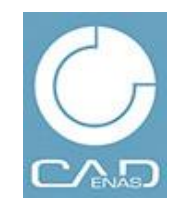

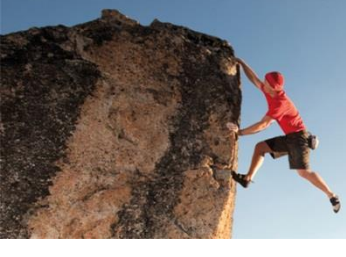

## 简介—认识PARTcommunity

#### CADENAS

SETTING STANDARDS

PARTcommunity 是德国 CADENAS公司开发的CAD及其周边系统使用者零部件 数据资源下载网络平台。该平台基于 JAVA 技术构建,可为注册用户提供终身免费 的零部件数据资源检索和下载服务。

### 特点:

- I, 界面语言:简体中文, 英、德、法、日、韩、意、西等。
- 2, 囊括了国内外数百家厂商的零部件产品模型以及 ISO / EN / DIN / GB 标准件 和通用件模型。
- 3, 支持下载格式: Pro/ENGINEER (Creo Parametric), SolidWorks, SolidEdge,
  Autodesk Inventor, AutoCAD, CATIA, NX, TribonIGES, STEP, STL 等中间交换格式以
  及 JPG, BMP, 3D Max 等多媒体软件格式。
- 4,数据资源包括:准件、紧固件、轴承、弹簧、工控产品、电机、工业电气、
  管路附件、电磁阀、气液阀门、气缸、液压零部件、五金件等,基本能够满足机
  电产品设计人员的日常所需。

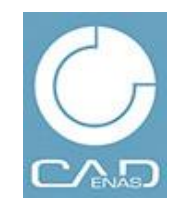

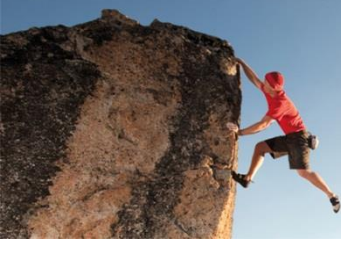

CADENAS

SETTING STANDARDS

### 一、选择语言:

**点**击页面右上角的国旗图标,可选择网站框架语言,**如**图:

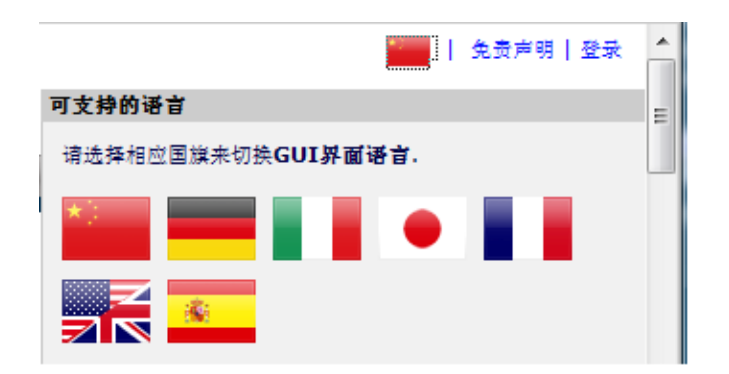

二、新用户注册:

I, **点**击平台首页左上角的注册按钮, **并**按要求填入相应信息,

如下图所示:

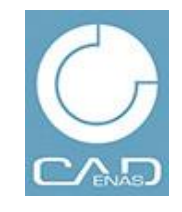

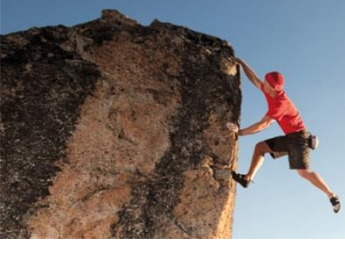

### CADENAS

#### SETTING STANDARDS

| 账白信自                                                                                                    |                                                                                                    |
|----------------------------------------------------------------------------------------------------|----------------------------------------------------------------------------------------------------|
|                                                                                                    |                                                                                                    |
| 用尸名。                                                                                                    | cadenas                                                                                                    |
| Password *                                                                                                    | •••••                                                                                                    |
| 确定密码*                                                                                                    | •••••                                                                                                    |
| Email *                                                                                                    | marketing@cadenas.cn                                                                                                    |
| 个人信息                                                                                                    |                                                                                                    |
| Title*                                                                                                    | 生生                                                                                                    |
| 4 ×                                                                                                    |                                                                                                    |
| 19<br>                                                                                                    | cadenas                                                                                                    |
| <b>姓</b>                                                                                                    | cadenas                                                                                                    |
| 公司*                                                                                                    | 卡第那思软件技术(上海)有限公司                                                                                                    |
| 街道*                                                                                                    | 上海市徐汇区龙华西路585号,华富大                                                                                                    |
| 邮编*                                                                                                    | 200232                                                                                                    |
| 城市*                                                                                                    | 上海                                                                                                    |
| 省*                                                                                                    | 上海                                                                                                    |
| 国家*                                                                                                    | 中国                                                                                                    |
| 电话*                                                                                                    | 86 21 63551318                                                                                                    |
| FAX*                                                                                                    | 86 21 64699270                                                                                                    |
|                                                                                                    |                                                                                                    |
| (XINT SALE) (XINT SALE) (XIN | the the formalities of the formalities of the formalities of the formalities of the formal term of the formal term of term of term |
| <b>中</b> 百<br>米同音熔张的邮箱可以用于古场堆广                                                                                                    | ₩ (Simplified)                                                                                                    |
| 发送给我有关Cadenas的消息                                                                                                    |                                                                                                    |
| 发送给我有关产品的特别消息                                                                                                    |                                                                                                    |
| 计司证协议                                                                                                    |                                                                                                    |
| <b>FFILLORX</b>                                                                                                    |                                                                                                    |
| 我已经阅读并接受许可协议                                                                                                    |                                                                                                    |
| * 必填项                                                                                                    |                                                                                                    |
| 注册。取消                                                                                                    |                                                                                                    |

### 注意:

| (  | I) 为满足全球用户的注册需要, |
|----|------------------|
| 姓、 | 名栏被要求不少于2个字符。    |

(2) 电邮请务必填写您可掌握的确切邮箱地址,以便尽快收到注册确认信,并最终完成注册流程。

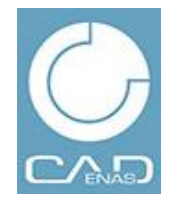

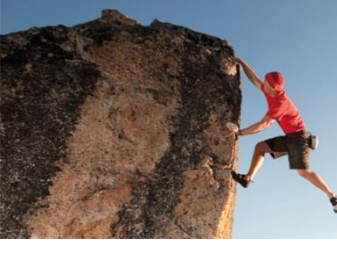

认邮件。

# 如何注册为PARTcommunity免费用户

CADENAS

SETTING STANDARDS

2, 点击注册:填写完成后,点击上图左下角的注册按钮,此时系统会提示查收确

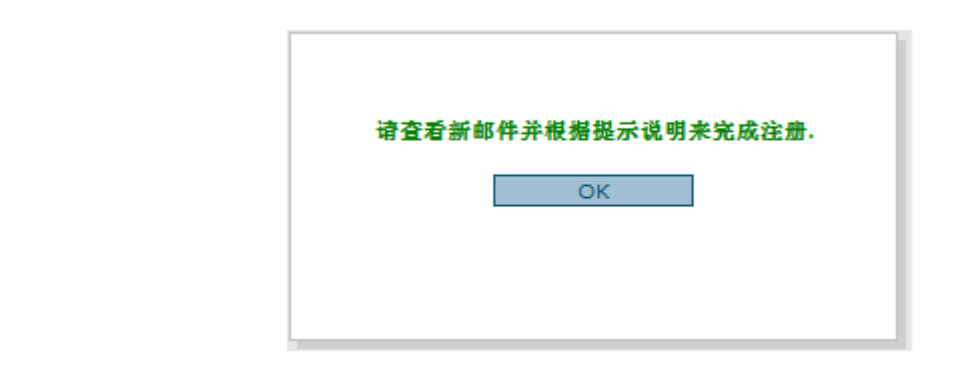

**3**, **激活**链接·完成注册:**几分**钟后,请到注册邮箱查收注册信息确认信,**点** 击注册激活链接,**完成注册**,并用相应用户名和密钥进行登录。

#### 注意:

如在使用过程中遗忘密码,或再次尝试激活 用户,请在平台首页左上角根据提示进行相应 操作,如右图: ₽ 登录
 注册
 ② 激活
 ③ 激活邮件
 ③ 密码 ?
 ⊠ 意见反馈

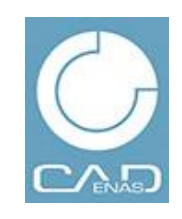

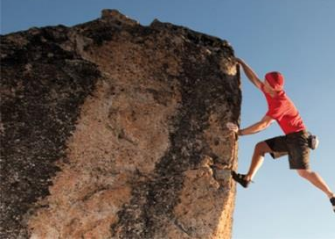

CADENAS

SETTING STANDARDS

#### 三、下载格式设置:

步骤:

Ⅰ,首次登录时,请到首页左侧,点击"CAD格式" CAD卷式,按钮,设置所 需下载的CAD或多媒体数据格式。

**2,在接下来的**页面中,点击"增加CAD格式"按钮,选择所需数据格式, 并保存。

#### **注:平台提供三种数据包**获取模式:

(I) 通过下载安装接口数据包,可将选中模型数据直接打开在相应的CAD 系统下。

(2) 平台可通过注册邮箱发送带有ZIP附件的文件,将所选模型数据发送 给您。

(3) 直接下载模型数据到本地·基本不受网络限制, 且容易使用。

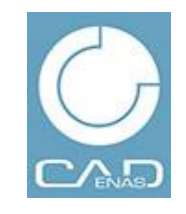

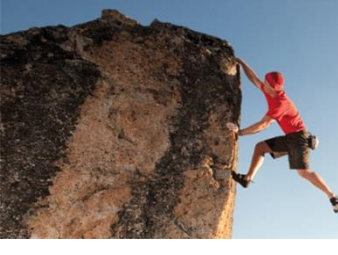

### CADENAS

#### SETTING STANDARDS

#### **例:如右**图所示:

(I) 当用户选择"CAD 模型下载"方式后,系统将以 三维和二维格式进行分栏显示,用户可在其中选择所 需数据格式。

(2) 按住键盘Ctrl键可实现多选。

(3) 每个注册用户每次最多选择10种数据格式。

(4) 数据格式的选择·可根据需要在每次登录后重 新配置和选择。

(5) 选择完成后,点击"保存"按钮。

#### 注意:

选择的数据格式越多,最终下载数据 ZIP压缩包的 容量越大,因此只选择本次需要的或手头 CAD 格式 即可。

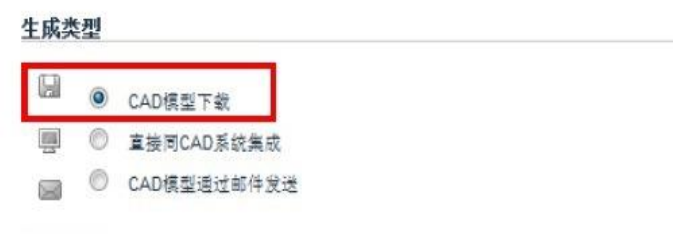

#### 格式选择

| D下载格式                                                                                                    | 2D下载格式 |                                                                                                    |      |
|----------------------------------------------------------------------------------------------------|--------|----------------------------------------------------------------------------------------------------|------|
| Pro/E Wildfire>= I<br>SATV2.0<br>SATV2.1<br>SATV3.0<br>SATV4.0<br>SATV4.0<br>SATV5.3<br>SATV6.0<br>SolidEdge>=V17<br>SolidWorks>=2001+<br>STEPAP203<br>STEPAP214a<br>STEPAP214b<br>STL<br>Think3>=2006.2 | *      | Allplan2008<br>AutoCAD>=V14<br>BMP (2D View)<br>BMP (3D View)<br>Cadkey CDL>=V19<br>Catia IUAV4<br>DWFASCII 5.5<br>DWFCompressed 5.5<br>DWFCompressed 5.5<br>DWFCompressed 5.5<br>DWG>=V14<br>DXFV12<br>HP ME 10>=V9<br>HPGLV2<br>IGES>=V5.0<br>JPEG (2D View) | HI H |
| Tribon M3<br>Unigraphics >=NX3<br>Viskon>=Serie6<br>VRML>= V1.0<br>VX (Varimetrix)>=V5.0                                                                                                    | •      | JPEG (3D View)<br>Medusa>=2000i<br>Metafile 2D (PS2)V2<br>Metafile 2DV1<br>MI>=V8                                                                                                    | +    |

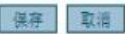

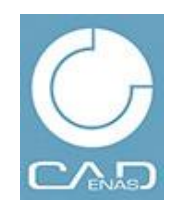

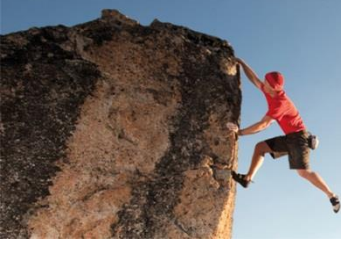

CADENAS

SETTING STANDARDS

### **四、完成注册与**设置:

当出现如下画面时,您已完成全部**注册和配置**环节,赶快去畅游数以 百万计的零部件数据资源吧!

#### 选择的格式

您可以选择9格式

| 类型 | 格式                 | 格式类别     | 操作          |    |
|----|--------------------|----------|-------------|----|
| 下载 | Pro/E Wildfire>= I | 3D Nativ | <b>ì</b> 自息 | 删除 |

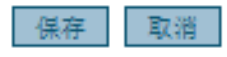

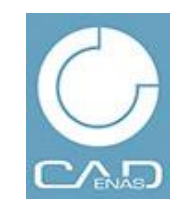

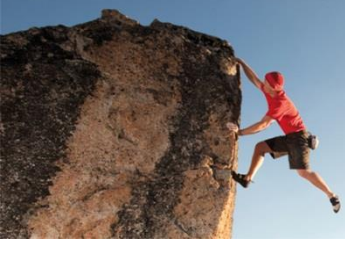

CADENAS

SETTING STANDARDS

### 一、 按供应商名称检索:

**如果用**户知道自己需要哪个厂家的零部件数据,即可通过"CAD模型选择"页面中的目录过滤栏填写,如下:

| 目录                    |          |  |
|-----------------------|----------|--|
| ▼过滤: <mark>smc</mark> |          |  |
|                       |          |  |
| S                     |          |  |
| smc                   | SMC (JP) |  |
|                       |          |  |

在过滤栏中填写您要查找的供应商名称,如:SMC、Festo等,系统 将直接筛选出具有近似名称的供应商。

**注:** PARTcommunity数据的基本排列方式:以供应商英文名称的首 字母为序。

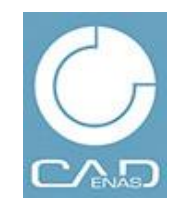

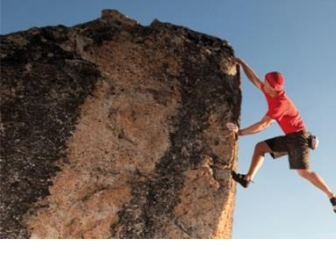

SETTING STANDARDS

## 二、 按模型关键字搜索:

I, 平台提供关键字、本地模型上载比对和手绘轮廓操作三种搜索方式。

**2, 关**键字搜索位于页面的右上方,输入相应文本点击回车即可实现搜**索**。

### 注意:

**有些供**应商提供了中文样本,而有些仍以英文样本为基础,因此我们建议用户以中英文进行"或"逻辑搜索,如下图:

| 搜索CAD模型           | - 23 |
|-------------------|------|
| 全文 变量 3D几何模型 2D草图 |      |
| 目录                |      |
| ▶ 所有目录 🗸          |      |
| 搜索项               |      |
| 搜索文本: bearing     |      |
| 授素                |      |

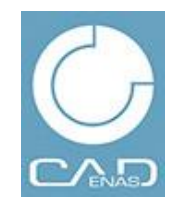

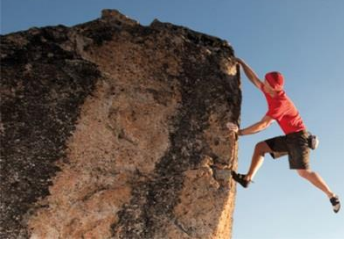

### CADENAS

三、按分类搜索:
 点击"所有分类"
 ☞<sup>所有分类</sup>:按钮,平
 台将给出上百个产品
 类别供用户选择,如
 右图:

然后,通过Ctrl+F 搜索,用户可快速找 到所需模型类别,并 查看其中的全部供应 商产品。

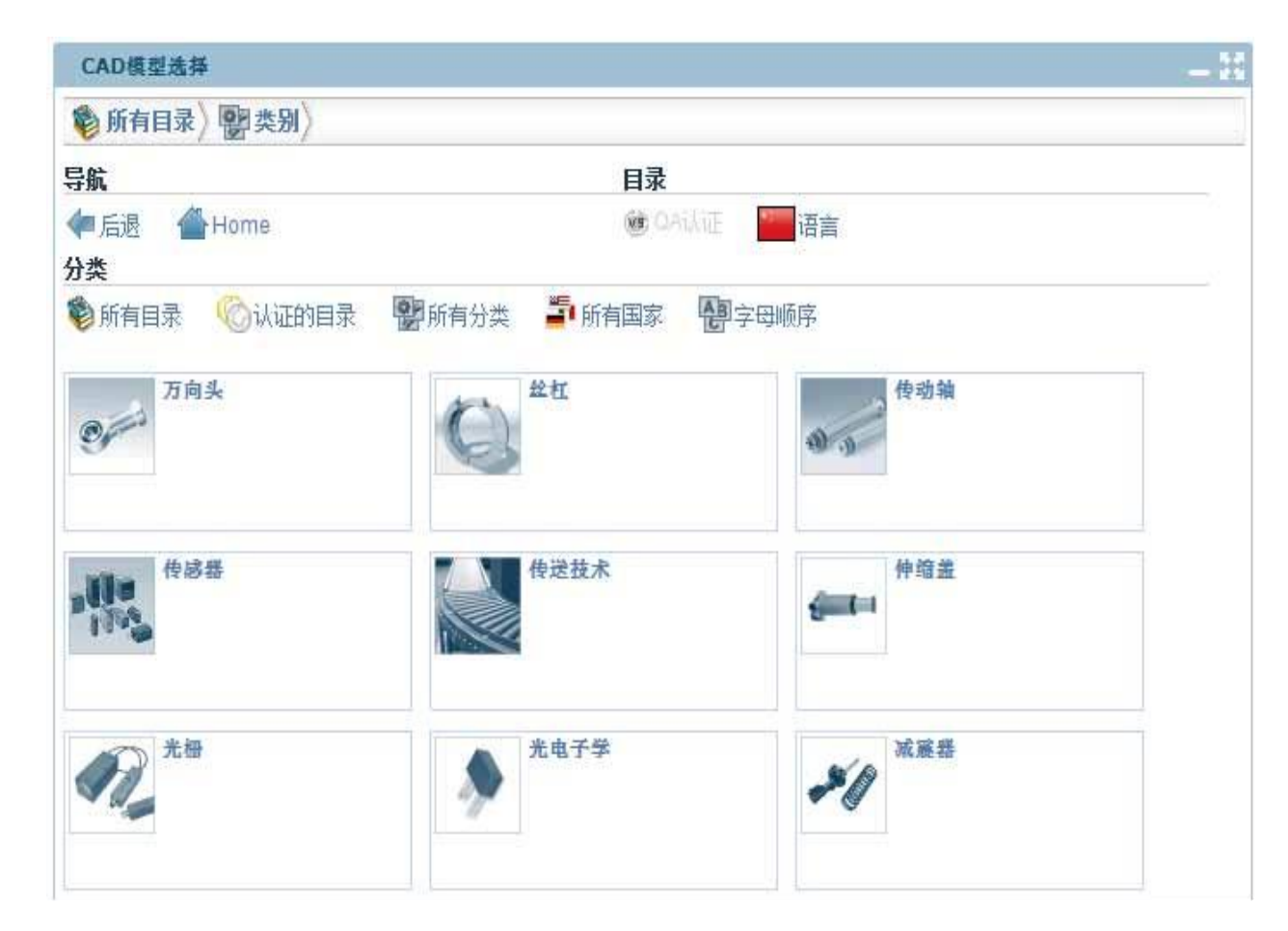

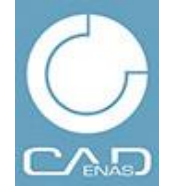

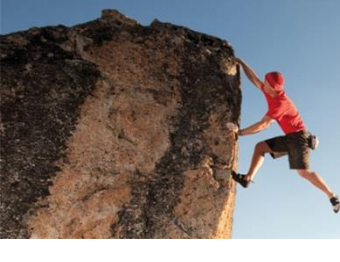

### CADENAS

#### SETTING STANDARDS

例:

如在轴承类别 下,包含了FAG、 NSK、IKO、 MISUMI、THK、 万泰等国内外厂 商的序列,如图:

| CAD模型选择                                  |                                    |                               |
|------------------------------------------|------------------------------------|-------------------------------|
| 🗞 所有目录〉 🔡 类别〉 🌍 🕯                        | 由承〉                                |                               |
| 航                                        | 目录                                 |                               |
| ■后退 ──────────────────────────────────── | CAINE                              | 商言                            |
| 》所有目录 《公认证的目录<br>录                       | 副前有分类 🖆 所有国家 🔮 字母顺                 | 序                             |
| 过滤                                       |                                    |                               |
| A                                        | в                                  |                               |
| Aoki (Mecha Tech)                        | Baldor Dodge Reliance              | Bando                         |
| с                                        |                                    |                               |
| CCVI Japan                               |                                    |                               |
| F                                        |                                    |                               |
| FAG                                      | Fluro                              | Franke                        |
| н                                        | 1                                  | J                             |
| Hephaist                                 | IKO (Nippon Thompson)              | JTEKT Corporation(Koyo)       |
| м                                        |                                    |                               |
| MecVel                                   | MICHAUD CHAILLY - Direct Transmis: | Misumi                        |
| N                                        |                                    |                               |
| Nabeya Bi-tech Kaisha                    | Nippon Bearing                     | NIPPON PILLOW BLOCK CO., LTD. |

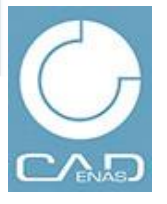

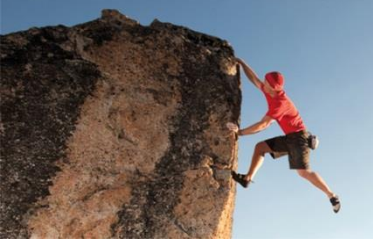

CADENAS

SETTING STANDARDS

### 一、三维模型浏览:

PARTcommunity 提供精美的在线浏览三维模型的可能,在第一次访问 本站且打开至最终模型的时候,系统会提示用户加载 ActiveX 三维插件, 以实现 三维模型浏览,请许可加载该安全插件,并安装。

**PARTcommunity 的三**维模型窗口可实现对模型的鼠标拖拽,缩放和标 **准**视角操作,如下图所示:

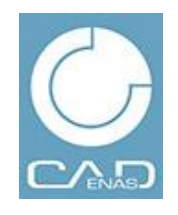

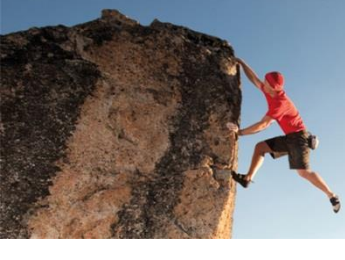

### CADENAS

SETTING STANDARDS

## 例:

(I) 右图中底部按钮排从左至右 功能如下:

线图视图、无轮廓视图、轮廓线 三维视图、全局缩放、自动播放、 显示标注、各视图查看。

(2)使用鼠标同样可以实现对
模型的360°操控,其操作方式如下:
鼠标左键:拖拽模型
鼠标右键或推转鼠标滚轮:缩放模型
鼠标左右键同时操作:平移模型

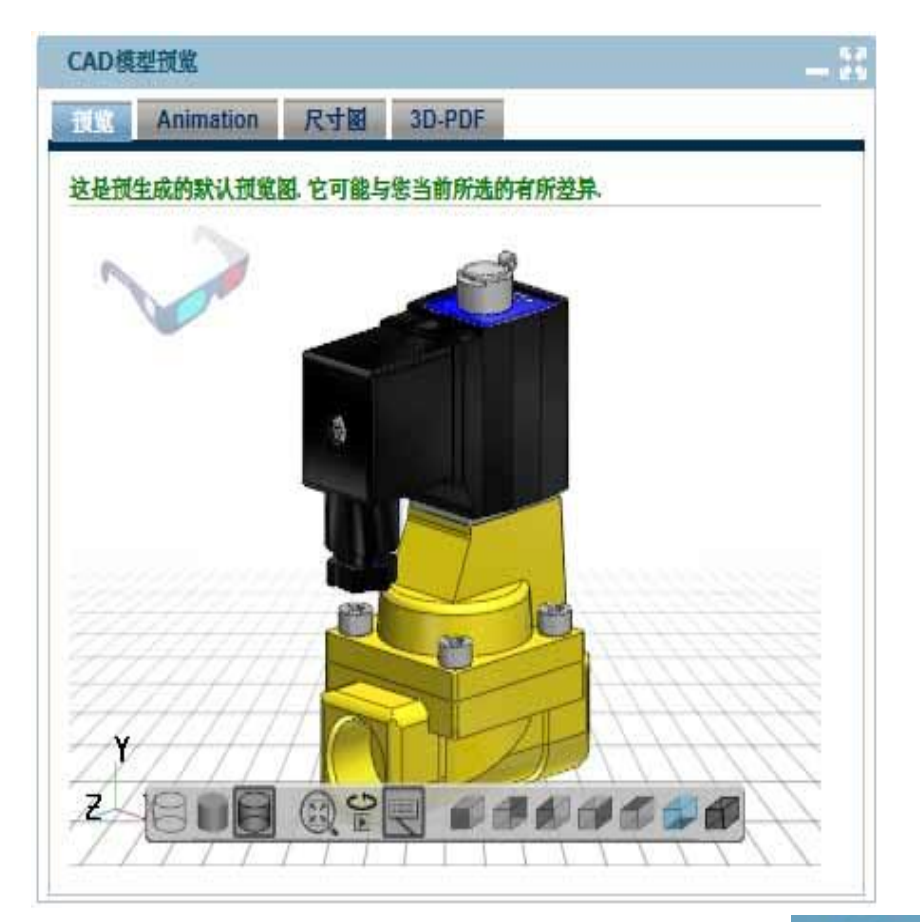

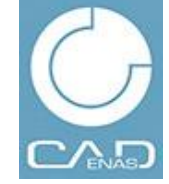

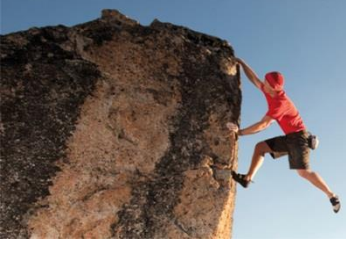

### CADENAS

#### SETTING STANDARDS

二、参数设置窗口: 当打开某一模型 **后,** 右侧为模型的 **三**维窗口,而左侧 即为参数设置口。 在一级页面下首先 显示各模型规格的 订购代码(明细表) 和主要参数,如下:

| 操作  |     |             |               |               |                 |             |             |             |             |             |             |             |            |
|-----|-----|-------------|---------------|---------------|-----------------|-------------|-------------|-------------|-------------|-------------|-------------|-------------|------------|
| 步动  | 1:  | 金生成         | 预览 (\$        | 0需要可选)        | )               |             |             |             |             |             |             |             | Ì          |
| 步骤  | 2:  | <b>会</b> 生成 | CAD模型         | 或者            | 合生成PD           | F文件         |             |             |             |             |             |             |            |
| 步骤  | 3:  | 當下载         | 已经生成的         | 的CAD模型        | ų.              |             |             |             |             |             |             |             |            |
| CAD | ॻ   |             |               |               |                 |             |             |             |             |             |             |             |            |
| ●全  | 屛模  | 式           |               |               |                 |             |             |             |             |             |             |             |            |
| ₽t  | 王该I | 目录中进行       | 「几何相似         | 性搜索           | 授家              |             |             |             |             |             |             |             |            |
|     |     |             | LINA<br>明细表   | MODEL<br>订购码  | BORE<br>内径 [mm] | A<br>A [mm] | B<br>B (mm) | C<br>C [mm] | D<br>D [mm] | E<br>E [mm] | F<br>F (mm) | G<br>G [mm] | H<br>H (mi |
| 0   | 1   | 10          | JSI-<br>32x25 | JSI-<br>32x25 | 32              | 135.0       | 47          | 84          | 30          | 34          | 13          | 27.0        | 22         |
| 0   | 2   | 10          | JSI-<br>40x25 | JSI-<br>40x25 | 40              | 139.0       | 51          | 84          | 35          | 38          | 13          | 27.0        | 30         |
| Þ   | 3   | 10          | JSI-<br>50x25 | JSI-<br>50x25 | 50              | 156.0       | 58          | 94          | 40          | 44          | 14          | 31.5        | 35         |
|     | -   |             | -             |               |                 |             |             |             |             |             |             |             |            |

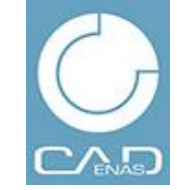

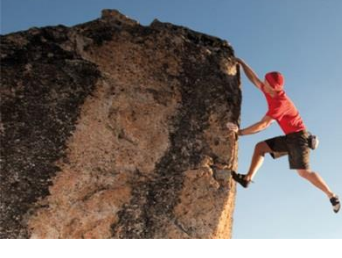

#### CADENAS

SETTING STANDARDS

I, 如需选择其它规格,可通过单选按钮实现

2,如需设置当前规格各参数值,请点击 LINA 明细表对应的超级链接, 打开二级页面:

**在二**级页面中,当前规格的全部可选参数均可进行设置,完成设置后, **可通**过其上的:

步骤 I: "生成预览"按钮使右侧的三维模型对应于最新设置的参数值。 步骤 2(在线浏览完成后): "生成 CAD 模型",将当前模型按用户设 置的 CAD 格式生成 ZIP 文件包供下载。

注:

**文件包生成的**时间取决于当前模型的复杂程度和用户设置的格式数量,

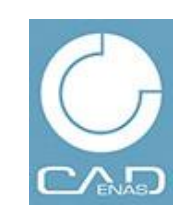

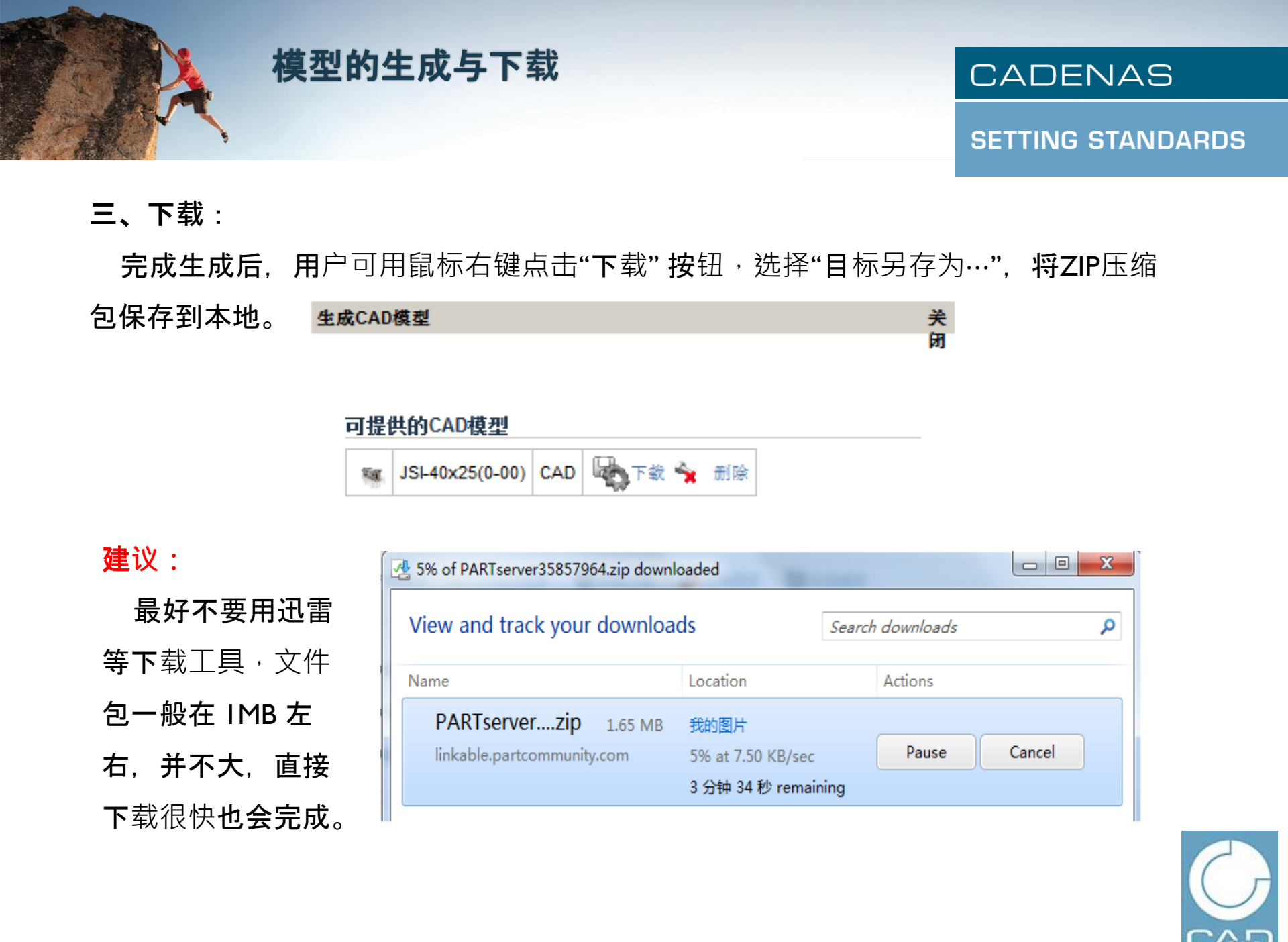

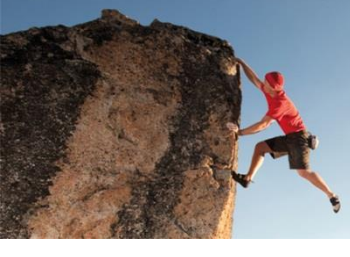

#### CADENAS

SETTING STANDARDS

#### 四、下载后:

打开下载后的ZIP压缩包,将其解压到任意路径下,保持单体与装配文件**位于同一路** 径下,打开装配文件,即可直接进行再装配和调用。

| 名字 🗘                       | 大小        | 包裹大小    | 类型         |
|----------------------------|-----------|---------|------------|
|                            |           |         | Folder     |
| JSI_C_Screw_40.prt.2       | 257,981   | 231,374 | 文件 2       |
| JSI25040B.prt.1            | 1,566,707 | 800,559 | 文件 1       |
| JSI40250P000.asm.1         | 69,346    | 38,604  | 文件 1       |
| JSI40M14x15Nut.prt.2       | 135,980   | 115,995 | 文件 2       |
| JSI40x251SCREW.prt.2       | 143,974   | 121,299 | 文件 2       |
| JSIJSIDJSIJP40JSI250.prt.1 | 279,373   | 241,896 | 文件 1       |
| Outer_ring_gear_1.prt.2    | 199,072   | 180,124 | 文件 2       |
| 📋 readme.txt               | 7,290     | 2,290   | Text Docum |

当前CAD文件的生成记录会 保存在页面右下方的"现在 CAD模型"窗口页中,供用户 查询下载历史和重复下载,用 户如需重新下载历史模型,可 点击其中的下载按钮,在查看 模型及其格式后尝试再次下载。

#### 注意:

在整个操作过程中,请不要使用浏览 器的后退和前进按钮,而是使用网页提供 的后退按钮和导航标签实现相应操作。

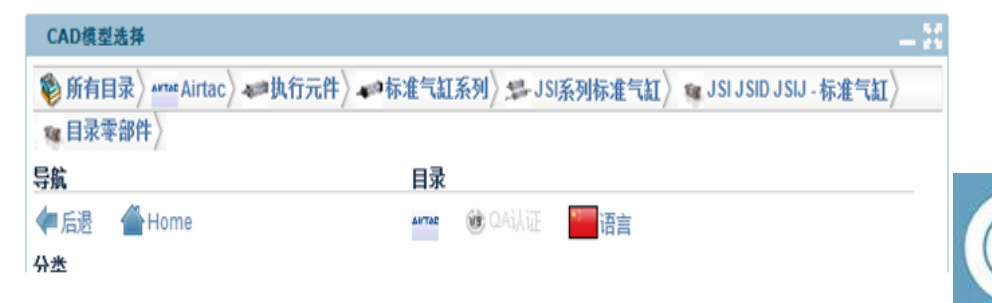

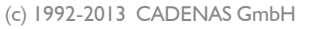

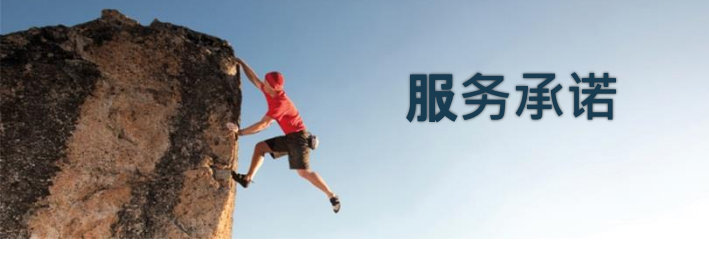

SETTING STANDARDS

### 一、免费下载:

**PARTcommunity零部件CAD数据**资源下载平台是100%免费提供的 下载服务,不包含任何消费陷阱,注册信息,浏览和下载过程受到 法律的严格保护。

#### 二、数据的准确性和有效性:

网站中的全部模型数据均经相应厂商书面授权发布,并提供技术 **支撑,因此数据的准确性和有效性能**够得到最大程度的保护。

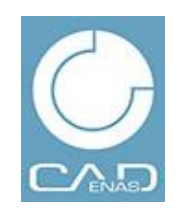

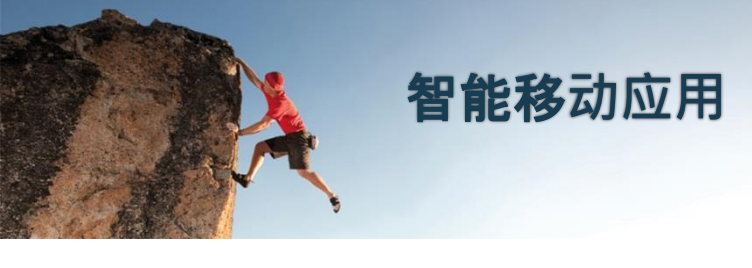

SETTING STANDARDS

## 免费下载体验:

2013 年起, PARTcommunity推出智能移动应用的免费下载体验, 通过该应用, IOS和Android操作系统使用者可通过以下链接下载App , 通过移动终端即可体验畅快淋漓的零部件数据下载服务。

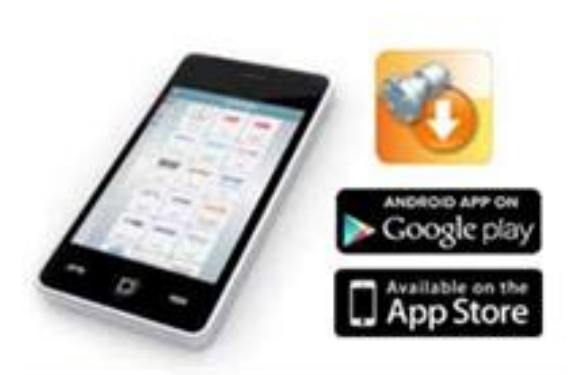

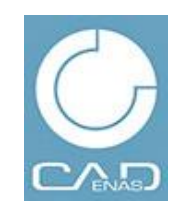

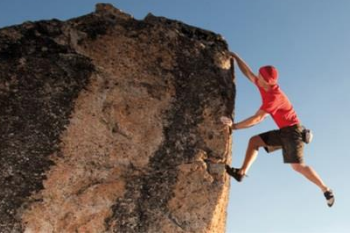

附表:

## CADENAS

#### SETTING STANDARDS

| Native 2D 二维       |         | Native 3D 三维       |           | Neutral 2   | D 一维由性     | Neutral 3D 三维由性 |        |
|--------------------|---------|--------------------|-----------|-------------|------------|-----------------|--------|
| AutoCAD            | >=V14   | 3D Studio<br>MAX   |           | BMP         |            |                 |        |
| Cadkey CDL         | >=V19   | AutoCAD            | >=V14     | DWF         | ASCII      | DWG             | >=V14  |
| Catia IUA          | V4      | Caddy++            | SAT-V4.2  | DWF         | Binary     | DXF             | V12    |
| HP ME 10           | >=V9    | Catia              | >=V5 R8   | DWE         | Compressed | IGES            |        |
| IDF                | 3       | Catia IUA          | V4        |             | S-V14      | Motafilo 3D     | 1/2    |
| IDF                | 4       | EAI                |           |             | 2-014      |                 | V Z    |
| HDEAS              | >=V7    | HDEAS              | V7        | DXF         | V12        | Parasolid       | Binary |
| Medusa             | >=2000i | HDEAS              | V9        | DXF         | V9         | Parasolid       | Text   |
| MegaCAD            | >=V5    | Intergraph<br>EMS  |           | HPGL        | V2         | SAT             | V2.0   |
| SolidEdge          | >=V12   | Inventor           | >=R5.3    | IGES        | >=V5.0     | SAT             | V2.1   |
|                    | >=NX    | Mechanical         |           | JPEG        |            | SAT             | V3.0   |
| Unigraphics        | V1.0    | Desktop            | >=V5      | Metafile 2D | V1         | SAT             | V4.0   |
| VisiCAD            |         | MegaCAD            | SAT-V2.0  | Metafile 2D | V2         | SAT             | V5.0   |
| VX<br>(Varimetrix) | >=V5.0  | PRO-Desktop        |           | MI          | >=V8       | SAT             | V5.3   |
|                    |         | Proe Wildfire      |           | Postscript  |            | SAT             | Ven    |
|                    |         | SolidDesigner      | >=V7.5    | EPS         |            |                 | *0.0   |
|                    |         | (LSP)              |           | SVG         |            | STEP            | AP203  |
|                    |         | SolidEdge          | >=V12     | TIFF        |            | STEP            | AP214a |
|                    |         | Soliavvorks        | >=V2001+  |             |            | STEP            | AP214h |
|                    |         | li opSolia         | >= 6.5253 |             |            |                 |        |
|                    |         | Unigraphics        | $\geq NX$ |             |            | SIL             |        |
|                    |         | VisiCod            | V 1.0     |             |            | VRML            | >=V1.0 |
|                    |         |                    |           |             |            | XGL             |        |
|                    |         | v∧<br>(Varimetrix) | >=V5.0    |             |            |                 |        |

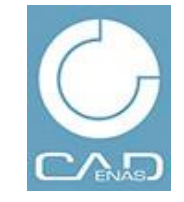

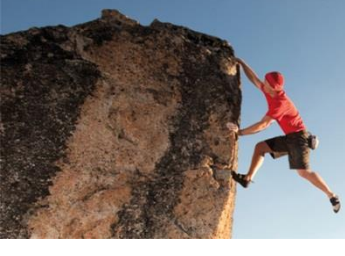

## **Property, Copyright and Disclaimer**

### CADENAS

SETTING STANDARDS

This document and all information contained herein is the sole property of CADENAS AG. No intellectual property rights are granted by the delivery of this document or the disclosure of its content. This document shall not be reproduced or disclosed to a third party without the express written consent of CADENAS AG. This document and its content shall only be used for its intended purpose.

The statements made herein do not constitute an offer. They are based on the mentioned assumptions and are expressed in good faith. Where the supporting grounds for these statements are not shown, CADENAS AG will be pleased to explain the basis thereof.

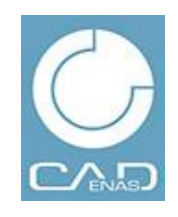